# **<u>Osport.ee</u> keskkonna kasutamine**

EMV takistuskross ja Valga X jooks

## KASUTUSJUHEND

# Logi sisse või loo konto

### Sisselogimine

- 1. Ava sisselogimislehekülg (vt. Joonis 1, tähised 1, 2).
- 2. Sisesta e-posti aadress ja parool ning vajuta nuppu "LOGI SISSE". Kui oled varasemalt ühendanud mõne välise teenuse Osport.ee keskkonnaga, siis võid sisselogimiseks kasutada ka seda.

| 🔳 🕓 sport.ee     |                               |            |     |                                           | 🔒 Logi sisse |
|------------------|-------------------------------|------------|-----|-------------------------------------------|--------------|
| Osport.ee        | Logi sisse                    |            | VÕI | Kasuta välist teenust sisse<br>logimiseks |              |
| 🕙 LÄHE (START)   | nimi@aarain.ee                | <u> </u>   |     |                                           |              |
| KALENDER         | Mäleta mind                   | LOGI SISSE |     |                                           | 1            |
| LOGI SISSE       | Parool ununenud? Klõpsa siin. |            |     |                                           |              |
| ✓ REGISTREERU    | Registreeru kasutajaks.       |            |     |                                           |              |
|                  | 🖄 Language                    |            |     |                                           |              |
| 18 Language 3    | eesti                         | 100 No.    |     |                                           |              |
| eesti            |                               |            |     |                                           |              |
|                  |                               |            |     |                                           |              |
| © Osport.ee 2024 |                               |            |     |                                           |              |
|                  |                               |            |     |                                           |              |
|                  |                               |            |     |                                           |              |
|                  |                               |            |     |                                           |              |
|                  |                               |            |     |                                           |              |

Joonis 1. Sisselogimise lehekülg

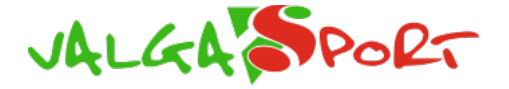

MTÜ Aarain Team 1

## Kasutajaks registreerumine

- 1. Klõpsa valikul "Registreeru", sisselogimise leheküljel võid valida ka valiku "Registreeru kasutajaks" (vt. Joonis 1, tähis 3).
- 2. Avaneb lehekülg, kus on võimalik luua endale Osport.ee keskkonna kasutaja, palun täida juhised, mida keskkond Sulle esitab.

# Üritusele registreerimine

- Vali avalehel olevast nimekirjast sobiv üritus. Kui Sinu üritust nimekirjas ei ole, siis pole see avatud kõigile registreerimiseks. Sellele üritusele kirja panemiseks, tuleb kasutada linki, mille oled saanud ürituse korraldajalt. Avades selle lingi pärast sisse logimist samas veebilehitsejas on võimalik alustada kohe registreerimisega ning pole tarvis uuesti sisse logida.
- 2. Registreerimisprotsessi alustamiseks vali "REGISTREERU" (vt. Joonis 2)

### **M** Valga orienteerumispäev 2024

#### Valga staadion

neljapäev, 19. september 2024

| INFO                        | KLASSID JA REGISTREERIMINE                                           | REGISTREERUNUD |                       |                     |                |
|-----------------------------|----------------------------------------------------------------------|----------------|-----------------------|---------------------|----------------|
| Info                        |                                                                      |                | Võistluspäev(ad)      |                     |                |
| Asukoht                     | Valga staadion                                                       |                | 19.09.2024 09:00      | linnaorienteerumine | Valga staadion |
| Spordiala                   | Orienteerumine                                                       |                | TEADETE TAHVEL        |                     |                |
| Korraldaja                  | MTÜ Aarain Team                                                      |                | Viited                |                     |                |
| Kontakt                     | <b>«t</b> team[at]aarain.ee                                          |                | C Aarain Team 03.sept |                     |                |
| Maksed                      | ksed I AS LHV Pank: EE307700771009344313<br>LHVBEE22 MTÜ Aarain Team |                | 🛗 Kalender (iCal)     |                     |                |
| <b><i>⊡</i> REGISTREERU</b> |                                                                      |                |                       |                     |                |

### Joonis 2. Ürituse näidislehekülg

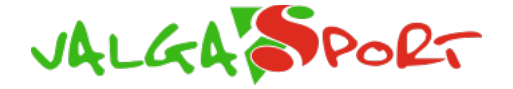

MTÜ Aarain Team 2

### 3. Registreerumisleheküljel vali osalejate lisamiseks valik "LISA" (vt. Joonis 3)

#### な Valga orienteerumispäev 2024

#### Valga staadion

| neljapäev, | 19. | september | 2024 |
|------------|-----|-----------|------|

| Osalejad                              |                                         |  |
|---------------------------------------|-----------------------------------------|--|
| Salejaid ei ole lisatud !             |                                         |  |
|                                       |                                         |  |
| Märkused                              |                                         |  |
| Märkus                                |                                         |  |
| LISA                                  | ~~~~~~~~~~~~~~~~~~~~~~~~~~~~~~~~~~~~~~~ |  |
|                                       |                                         |  |
|                                       |                                         |  |
| Arve soov                             |                                         |  |
| Arve saaja andmed                     |                                         |  |
|                                       |                                         |  |
| Kontakt võistluste<br>ajal (esindaja) |                                         |  |
| Kontakt telefon                       |                                         |  |
| PRIND                                 | I VORM KINNITA REGISTREERIMINE          |  |

Joonis 3. Registreerumislehekülje näidis

4. Avaneb registreerimisvorm, kuhu tuleb sisestada võistleja andmed. Kindlasti peavad olema täidetud lahtrid "Eesnimi", "Perenimi" ja klass.

EOL koodi olemasolul võib sisestada ka selle. Pärast EOL koodi sisestamist tuleb vajutada nuppu "EOL" misjärel täituvad mitmed lahtrid ise.

Isikliku SIAC pulga omamisel võib sisestada ka selle numbri.

Kui klubijuht soovib saada ka endaga seotud osalejate stardiprotokolli, tuleb sisestada lahtrisse "Klubi" tekst, mis kattub kõigil grupiliikmetel, kuid ei kattu ühegi teise grupiga. (vt. Joonis 4)

- 5. Salvesta osaleja vajutades nuppu "SALVESTA". (vt. Joonis 4)
- 6. Kui soovid lisada mitut osalejat saad nüüd sisestada järgmise osaleja valides registreerimislehelt "LISA". (vt. Joonis 3)

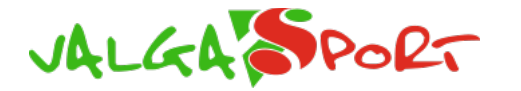

|            | Vali       |          | Muuda nimistut        |
|------------|------------|----------|-----------------------|
| EOL Kood   |            |          | EOL                   |
| Eesnimi    | Mari-Liis  |          |                       |
| Perenimi   | Männik     |          |                       |
| Sugu       | 🔿 🛊 Naine  | 🔿 🛊 Mees |                       |
| Sünnipäev  | 09.09.2024 |          |                       |
| Klubi nimi |            |          | Vali 👻                |
| Esindab    |            |          |                       |
| Riik       | Eesti      | <u> </u> |                       |
| Kiip       |            | Rent     |                       |
| Klass      | Vali       |          | •                     |
| Kommentaar |            |          |                       |
|            |            |          |                       |
|            |            | TAGA     | ISI LÄHTESTA SALVESTA |

Joonis 4. Registreerimisvorm

- 7. Kui oled kõik soovitud osalejad sisastanud, siis vajuta "KINNITA REGISTREERIMINE". (vt. Joonis 3)
- Registreerimisprotsessi loeb lõppenuks osalustasu tasumine. Osalustasu saab tasuda Montonio pangalingiga registreerimiskeskkonnas, Stebbys, pangaülekandega või arve alusel. Arvet saab paluda registreerimislehel täites vajaliku infoga lahter "ARVE SOOV". Seejärel saadetakse teile mõne aja pärast arve. (vt. Joonis 3)

Kõiki üritusele registreerunuid on võimalik näha ürituse leheküljelt "REGISTREERUNUD" saki alt. (vt. Joonis 2)

Võistlejaid on võimalik eemaldada ja muuta kuni registreerumistähtaja lõpuni. Selleks tuleb valida ürituse leheküljelt (vt. Joonis 2) uuesti "REGISTREERU" ning seejärel avanevalt registreerumisleheküljelt (vt. Joonis 3) muudetav osaleja.

## Lisateave

Paul Aares Fjodorov, MTÜ Aarain Team (paul@aarain.ee, +372 5361 8282)

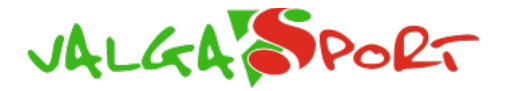